# How to login to Garnet Gateway to access your timesheet

To get to Garnet Gateway type quad.bates.edu in a web address bar

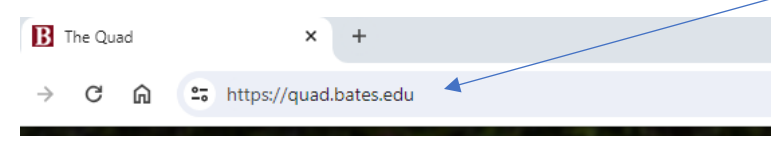

### Click on Log in to Garnet Gateway

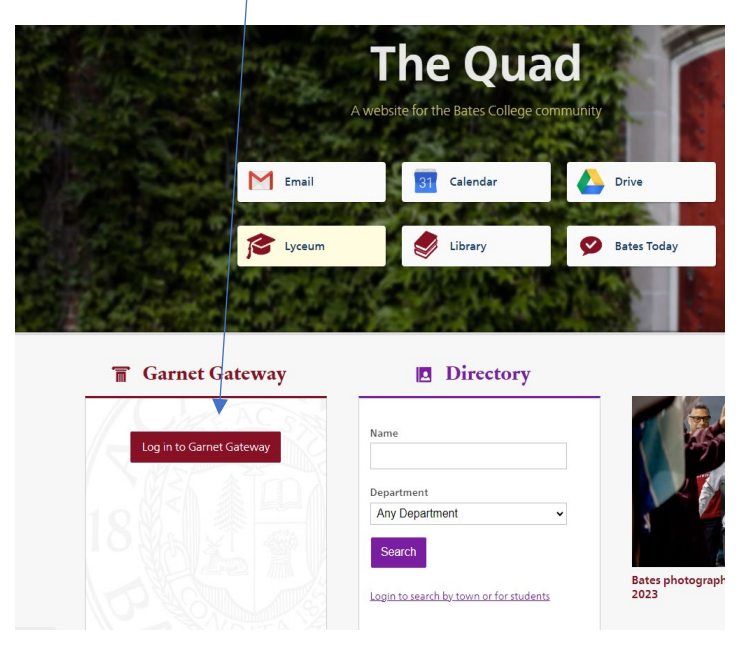

#### **Click on Bates Network**

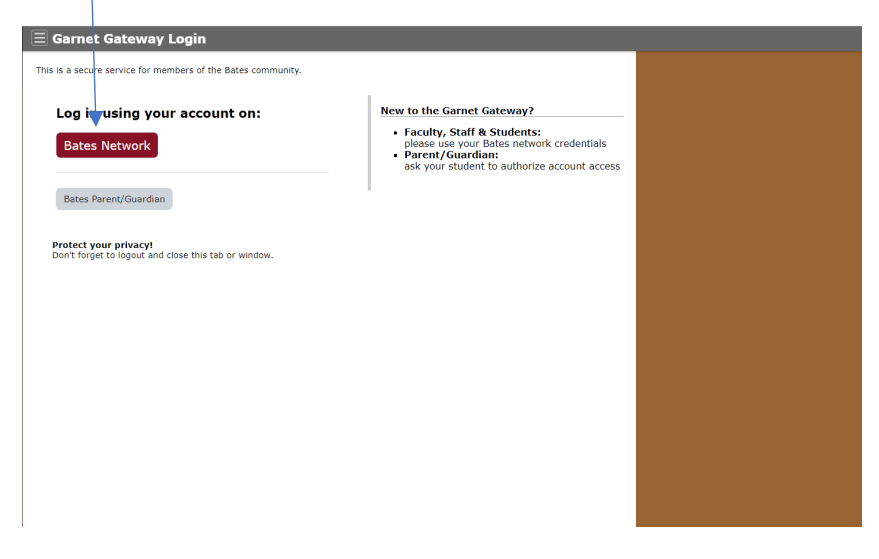

| Click | Login                                                      |  |
|-------|------------------------------------------------------------|--|
|       |                                                            |  |
|       | Bates                                                      |  |
|       | Username                                                   |  |
|       | Password                                                   |  |
|       | Login                                                      |  |
|       | <ul><li>Forgot your password?</li><li>Need Help?</li></ul> |  |
|       |                                                            |  |

Enter your Username and Password (the same one that you use for email).

You will need to Duo authenticate, just like with email, using your fob or your cell phone.

| Check for         | a Duo Push                   |
|-------------------|------------------------------|
| Verify it's you b | y approving the notification |
| Se                | nt to "iOS" (***-***-1113)   |
| C                 |                              |
|                   | Other options                |
| Remember          | me                           |
| Need help?        | Secured by Du                |

## You should now be in Garnet Gateway.

| Garnet                                                                                     | E Home                                                                                                    |          |                                                                                                    |  |  |  |  |  |  |  |  |
|--------------------------------------------------------------------------------------------|----------------------------------------------------------------------------------------------------|----------|----------------------------------------------------------------------------------------------------|--|--|--|--|--|--|--|--|
| Home<br>Employees                                                                          | Change to the Garnet Gateway is coming!<br>some of your menu links will now take you to a newer version,<br>but you can always refer to the previous version with the adjacent |          |                                                                                                    |  |  |  |  |  |  |  |  |
| Events                                                                                     |                                                                                                    |          |                                                                                                    |  |  |  |  |  |  |  |  |
| Shadowing                                                                                  | To-do                                                                                                    | ⊙ Action | Semployees                                                                                                    |  |  |  |  |  |  |  |  |
| Logout<br>Protect your privacy!<br>Don't forget to logout and<br>close this tab or window. | Feedback Please tell us about your experience with the Garmet Gateway!  Now open!  Nothing is currently open.                                                                  |          | Dashboard  Compensation & Benefits  Benefits Summary Pay Letters Total Compensation  Deductions History Direct Deposit Earnings History Pay Stubs Supervisor |  |  |  |  |  |  |  |  |
| Click on Tim                                                                               | e Sheet                                                                                                    |          | Time Sheet     My Employees     Personnel Actions     Taxes     Training/Development                                                                         |  |  |  |  |  |  |  |  |

#### This is the timesheet screen

| <b># Bates</b>          | arnet Gateway: Employee: b9-TEST    |              |             |                 | * | Landon Brooks   |
|-------------------------|-------------------------------------|--------------|-------------|-----------------|---|-----------------|
| Employee Dashboar       | rd • Timesheet                      |              |             |                 |   |                 |
| Timesheet               |                                     |              |             |                 |   |                 |
|                         |                                     |              |             |                 |   |                 |
|                         |                                     |              |             |                 |   | Pay Period 🗸    |
| Pay Period              | Hours/Units                         | Submitted On | Status      |                 |   |                 |
| Human Resources Ass     | istant, B11111-00, 8, 7102, L-Human | Resources    |             |                 |   | C Prior Periods |
| 12/31/2023 - 01/13/2024 |                                     |              | Not Started | Start Timesheet |   |                 |
|                         |                                     |              |             |                 |   |                 |
| Click on Star           | t Timesheet                         |              |             |                 |   |                 |

| Deter                   |                            |                           |                                    |          |                   |                                 |
|-------------------------|----------------------------|---------------------------|------------------------------------|----------|-------------------|---------------------------------|
| <b># Bates</b> Garnet   | Gateway: Employee: b9-TEST |                           |                                    |          |                   | 🗱 💽 Landon Brooks 1             |
| Employee Dashboard •    | Timesheet • Human Re       | sources Assistant, B11111 | -00, 8, 7 <u>102, L-Hum</u> an Res | ources   | Timesheet success | sfully created.                 |
| Human Resources Assis   | tant, B11111-00, 8, 7102   | , L-Human Resources       |                                    |          |                   | 🖒 Restart Time 🚯 Leave Balances |
| 12/31/2023 - 01/13/2024 | ) 🗩                        |                           |                                    |          | In Progress       | Submit By 01/14/2024, 02:59 PM  |
| SUNDAY                  | MONDAY                     | TUESDAY                   | WEDNESDAY                          | THURSDAY | FRIDAY            | SATURDAY                        |
| 1/7                     | 1/8                        | 1/9                       | 1/10                               | 1/11     | 1/12              | 1/13                            |
| 1                       |                            |                           |                                    |          |                   | >                               |
|                         |                            |                           |                                    |          |                   |                                 |
|                         |                            |                           | ① Add Earn Code                    |          |                   |                                 |
|                         |                            |                           |                                    |          |                   | Θ                               |
| Earn Code               | Hou                        | rs*                       |                                    |          |                   |                                 |
| Regular Hours           | ~                          |                           |                                    |          |                   |                                 |
|                         |                            |                           |                                    |          |                   |                                 |
|                         |                            |                           |                                    |          |                   |                                 |
|                         |                            |                           |                                    |          |                   |                                 |
|                         |                            |                           |                                    |          |                   |                                 |

Your timesheet will open with the default of today's date. The pay period dates show here

Click the back arrow and the timesheet will move to the beginning of the pay period.

You can move to a particular day by clicking on that day's box The day's box will become highlighted once you click on it.

| <b>Bates</b> Garr       | net Gateway: Employee: b9-TEST |                           |                           |            |         | 🗱 💽 Lar                    | idon Brook  |
|-------------------------|--------------------------------|---------------------------|---------------------------|------------|---------|----------------------------|-------------|
| Employee Dashboard      | • <u>Timesheet</u> • Human Re  | sources Assistant, B11111 | -00, 8, 7102, L-Human Res | sources    |         |                            |             |
| Human Resources As      | sistant, B11111-00, 8, 7102    | , L-Human Resources       |                           |            |         | 🕤 Restart Time 🕤 Lea       | ve Balances |
| 12/31/2023 - 01/13/2024 | (j) 🗇                          |                           | /                         |            | In Proj | gress Submit By 01/14/2024 | , 02:59 PM  |
| SUNDAY                  | MONDAY                         | TUESDAY                   | WEDNESDAY                 | THURSDAY   | FRIDAY  | SATURDAY                   |             |
| 12/31                   | 1/1                            | 1/2                       | 1/3                       | 1/4        | 1/5     | 1/6                        | >           |
|                         | ,<br>                          |                           | 🕀 Add Earn Code           |            |         |                            |             |
| Earn Code               | Нои                            | rs*                       |                           |            |         |                            | Θ           |
| Regular Hours           | ^                              | Θ                         |                           |            |         |                            |             |
| Regular Hours           | A                              |                           |                           |            |         |                            |             |
| Vacation Hours          |                                |                           |                           |            |         |                            |             |
| Sick Hours              |                                |                           |                           |            |         |                            |             |
| Personal Time Off       |                                |                           |                           |            |         |                            |             |
| Holiday Non-Worked Hou  | urs.                           |                           |                           |            |         |                            |             |
|                         |                                |                           |                           |            |         |                            |             |
|                         |                                |                           |                           |            |         |                            |             |
|                         |                                |                           |                           |            |         |                            |             |
| Enter the nur           | nber of hours fo               | or that type in           | the box labele            | ed "Hours" |         |                            |             |

You can select the type of hours (Earn Codes) by clicking on the down arrow under "Earn Code"

۰y۲

Continue selecting Earn Codes and enter the Hours. Note: You can see your leave balances by clicking "Leave Balances".

Once all your hours are entered, click "Preview "and review your timesheet. If you need to start over you can click on "Restart Time"

| <b>Bates</b> Garnet Gateway:       | : Employee: b9-TEST      |                            |                           |          |               | 🛠 💽 Landon Brooks              |
|------------------------------------|--------------------------|----------------------------|---------------------------|----------|---------------|--------------------------------|
| Employee Dashboard • Timesh        | <u>eet</u> 🔹 Human Resou | irces Assistant, B11111-00 | ), 8, 7102, L-Human Resou | urces    |               |                                |
| Human Resources Assistant, B       | 11111-00, 8, 7102, L-    | Human Resources            |                           |          |               | Restart Time 🚯 Leave Balances  |
| Timesheet Messages 1               |                          |                            |                           |          |               | ~                              |
| 12/31/2023 - 01/13/2024 8.00 Hours | s (i) (5)                |                            |                           |          | In Progress   | Submit By 01/14/2024, 02:59 PM |
| SUNDAY 12/31 1/1                   | MONDAY                   | TUESDAY<br>1/2             | WEDNESDAY<br>1/3          | THURSDAY | FRIDAY<br>1/5 | SATURDAY<br>1/6                |
| <                                  |                          |                            |                           |          |               | >                              |
|                                    |                          |                            | 🕀 Add Earn Code           |          |               |                                |
| Fare Code                          | Hourst                   |                            |                           |          |               | Θ                              |
| Regular Hours                      | •                        | 0                          |                           |          |               |                                |
|                                    |                          |                            |                           |          |               |                                |
|                                    |                          |                            |                           |          |               |                                |
| Exit Page                          |                          |                            |                           |          | Cancel        | Save Preview                   |

## If you need to make a correction, click on "Return".

| <b>" Bates</b> Ga                                                                                      | rnet Gateway | y: Employee: b  | 9-TEST      |                                                     | * 🗵 | Landon Brooks |  |  |  |  |
|----------------------------------------------------------------------------------------------------|--------------|-----------------|-------------|-----------------------------------------------------|-----|---------------|--|--|--|--|
| Employee Dashboard  Timesheet Human Resources Assistant, B11111-00, 8, 7102, L-Yuman Resources Preview |              |                 |             |                                                     |     |               |  |  |  |  |
| Timesheet Detail Su                                                                                    | mmary        |                 |             |                                                     |     |               |  |  |  |  |
| Human Resources Assista                                                                                | nt, B11111-0 | 0, 8, 7102, L-H | luman Resou | ces                                                 |     | Ģ             |  |  |  |  |
| Pay Period: 12/31/2023 - 0                                                                             | 1/13/2024    | 8.00 Hours      | In Progress | Submit By 01/14/2024, 02:59 PM                      |     |               |  |  |  |  |
| Time Entry Detail                                                                                      |              |                 |             |                                                     |     |               |  |  |  |  |
| Date                                                                                                   | Earn Code    |                 |             | Shift Total                                         |     |               |  |  |  |  |
| 01/10/2024                                                                                             | 035, Persona | al Time Off     |             | 1 8.00 Hours                                        |     |               |  |  |  |  |
| Summary                                                                                                |              |                 |             |                                                     |     |               |  |  |  |  |
| Earn Code                                                                                              | Shift        | Week 1          | Week 2      | Total                                               |     |               |  |  |  |  |
| 035, Personal Time Off                                                                                 | 1            |                 | 8.00        | 8.00 Hours                                          |     |               |  |  |  |  |
| Total Hours                                                                                            |              |                 | 8.00        |                                                     |     |               |  |  |  |  |
| Routing and Status                                                                                     |              |                 |             |                                                     |     |               |  |  |  |  |
| Name                                                                                                   |              |                 |             | Action                                              |     |               |  |  |  |  |
|                                                                                                    |              |                 |             | Originated On 01/09/2024, 09:05 AM by Landon Brooks |     |               |  |  |  |  |
|                                                                                                    |              |                 |             | Submit By 01/14/2024, 02:59 PM                      |     |               |  |  |  |  |
| Sophie Bennett                                                                                         |              |                 |             | In the Queue                                        |     |               |  |  |  |  |
| Comment (Optional):                                                                                    |              |                 |             |                                                     |     |               |  |  |  |  |
| Add Comment                                                                                            |              |                 |             |                                                     |     |               |  |  |  |  |
| 2000 characters remaining                                                                              |              |                 |             |                                                     |     |               |  |  |  |  |
|                                                                                                    |              |                 |             | Return                                              | Sut | omit          |  |  |  |  |

# If everything is correct, Click on "Submit"

| <b>Bates</b> Ga                                       | rnet Gateway              | /: Employee: b                | 9-TEST       |                                                                      | * 🗵  | Landon Brooks |
|-------------------------------------------------------|---------------------------|-------------------------------|--------------|----------------------------------------------------------------------|------|---------------|
| Employee Dashboard                                    | <u>1</u> • <u>Timesh</u>  | neet • <u>Hum</u>             | han Resourc  | es Assistant, <u>B11111-00, 8, 7102, L-Human Resources</u> • Preview |      |               |
| Timesheet Detail Su                                   | mmary                     |                               |              |                                                                      |      | Â             |
| Human Resources Assista<br>Pay Period: 12/31/2023 - 0 | nt, B11111-0<br>1/13/2024 | 0, 8, 7102, L-H<br>8.00 Hours | uman Resourd | es<br>ubmit By 01/14/2024, 02:59 PM                                  |      | Ģ             |
| Time Entry Detail                                     |                           |                               |              |                                                                      |      |               |
| Date                                                  | Earn Code                 |                               |              | Shift Total                                                          |      |               |
| 01/10/2024                                            | 035, Persona              | al Time Off                   |              | 1 8.00 Hours                                                         |      |               |
| Summary                                               |                           |                               |              |                                                                      |      |               |
| Earn Code                                             | Shift                     | Week 1                        | Week 2       | Total                                                                |      |               |
| 035, Personal Time Off                                | 1                         |                               | 8.00         | 8.00 Hours                                                           |      |               |
| Total Hours                                           |                           |                               | 8.00         |                                                                      |      |               |
| Routing and Status                                    |                           |                               |              |                                                                      |      |               |
| Name                                                  |                           |                               |              | Action                                                               |      |               |
|                                                       |                           |                               |              | Originated On 01/09/2024, 09:05 AM by Landon Brooks                  |      |               |
|                                                       |                           |                               |              | Submit By 01/14/2024, 02:59 PM                                       |      |               |
| Sophie Bennett                                        |                           |                               |              | In the Queue                                                         |      |               |
| Comment (Optional):                                   |                           |                               |              |                                                                      |      |               |
| Add Comment                                           |                           |                               |              |                                                                      |      |               |
| 2000 characters remaining                             |                           |                               |              | Beture                                                               | 5.11 | mit           |
|                                                       |                           |                               |              | Return                                                               | Suc  | anic          |

You should now receive a message in the upper right corner "Timesheet Subitted"